# Alibaba Cloud Object Storage Service

**Console User Guide** 

Issue: 20180917

MORE THAN JUST CLOUD |

### Legal disclaimer

Alibaba Cloud reminds you to carefully read and fully understand the terms and conditions of this legal disclaimer before you read or use this document. If you have read or used this document, it shall be deemed as your total acceptance of this legal disclaimer.

- You shall download and obtain this document from the Alibaba Cloud website or other Alibaba Cloud-authorized channels, and use this document for your own legal business activities only. The content of this document is considered confidential information of Alibaba Cloud. You shall strictly abide by the confidentiality obligations. No part of this document shall be disclosed or provided to any third party for use without the prior written consent of Alibaba Cloud.
- **2.** No part of this document shall be excerpted, translated, reproduced, transmitted, or disseminat ed by any organization, company, or individual in any form or by any means without the prior written consent of Alibaba Cloud.
- 3. The content of this document may be changed due to product version upgrades, adjustment s, or other reasons. Alibaba Cloud reserves the right to modify the content of this document without notice and the updated versions of this document will be occasionally released through Alibaba Cloud-authorized channels. You shall pay attention to the version changes of this document as they occur and download and obtain the most up-to-date version of this document from Alibaba Cloud-authorized channels.
- 4. This document serves only as a reference guide for your use of Alibaba Cloud products and services. Alibaba Cloud provides the document in the context that Alibaba Cloud products and services are provided on an "as is", "with all faults" and "as available" basis. Alibaba Cloud makes every effort to provide relevant operational guidance based on existing technologies . However, Alibaba Cloud hereby makes a clear statement that it in no way guarantees the accuracy, integrity, applicability, and reliability of the content of this document, either explicitly or implicitly. Alibaba Cloud shall not bear any liability for any errors or financial losses incurred by any organizations, companies, or individuals arising from their download, use, or trust in this document. Alibaba Cloud shall not, under any circumstances, bear responsibility for any indirect, consequential, exemplary, incidental, special, or punitive damages, including lost profits arising from the use or trust in this document, even if Alibaba Cloud has been notified of the possibility of such a loss.
- 5. By law, all the content of the Alibaba Cloud website, including but not limited to works, products , images, archives, information, materials, website architecture, website graphic layout, and webpage design, are intellectual property of Alibaba Cloud and/or its affiliates. This intellectual al property includes, but is not limited to, trademark rights, patent rights, copyrights, and trade

secrets. No part of the Alibaba Cloud website, product programs, or content shall be used, modified, reproduced, publicly transmitted, changed, disseminated, distributed, or published without the prior written consent of Alibaba Cloud and/or its affiliates. The names owned by Alibaba Cloud shall not be used, published, or reproduced for marketing, advertising, promotion , or other purposes without the prior written consent of Alibaba Cloud", "Aliyun", "HiChina", and other brands of Alibaba Cloud and/or its affiliates, which appear separately or in combination, as well as the auxiliary signs and patterns of the preceding brands, or anything similar to the company names, trade names, trademarks, product or service names, domain names, patterns, logos , marks, signs, or special descriptions that third parties identify as Alibaba Cloud and/or its affiliates).

6. Please contact Alibaba Cloud directly if you discover any errors in this document.

# **Generic conventions**

#### Table -1: Style conventions

| Style           | Description                                                                                                    | Example                                                                                                    |
|-----------------|----------------------------------------------------------------------------------------------------|----------------------------------------------------------------------------------------------------|
| •               | This warning information indicates a situation that will cause major system changes, faults, physical injuries, and other adverse results. | <b>Danger:</b><br>Resetting will result in the loss of user<br>configuration data.                                |
|                 | This warning information indicates a situation that may cause major system changes, faults, physical injuries, and other adverse results.  | Warning:<br>Restarting will cause business<br>interruption. About 10 minutes are<br>required to restore business. |
|                 | This indicates warning information,<br>supplementary instructions, and other<br>content that the user must understand.                     | <b>Note:</b><br>Take the necessary precautions to<br>save exported data containing sensitive<br>information.      |
|                 | This indicates supplemental instructio<br>ns, best practices, tips, and other<br>content that is good to know for the<br>user.             | <b>Note:</b><br>You can use <b>Ctrl + A</b> to select all files.                                                  |
| >               | Multi-level menu cascade.                                                                                                    | Settings > Network > Set network type                                                                             |
| Bold            | It is used for buttons, menus, page names, and other UI elements.                                                                          | Click <b>OK</b> .                                                                                                 |
| Courier<br>font | It is used for commands.                                                                                                    | Run the cd /d C:/windows command to enter the Windows system folder.                                              |
| Italics         | It is used for parameters and variables.                                                                                                   | bae log listinstanceid<br>Instance_ID                                                                             |
| [] or [a b]     | It indicates that it is a optional value, and only one item can be selected.                                                               | ipconfig [-all/-t]                                                                                                |
| {} or {a b}     | It indicates that it is a required value, and only one item can be selected.                                                               | <pre>swich {stand   slave}</pre>                                                                                  |

# Contents

| Legal disclaimer                                    | I |
|-----------------------------------------------------|---|
| Generic conventions                                 | I |
| 1 Log on to the OSS Console with an RAM Sub-account | 1 |
| 2 Manage fragments                                  | 4 |
| 3 Log on to OSS console                             | 5 |
| 4 Check resource usage                              | 6 |

# 1 Log on to the OSS Console with an RAM Subaccount

The Alibaba Cloud OSS console provides an intuitive operation interface. Along with the Alibaba Cloud account, you can also log on to the OSS console using a sub-account (RAM user).

Log on to the OSS console using a RAM sub-account as follows:

- 1. Create a RAM user.
- 2. Authorize a sub-account.
- 3. Log on to the console with a sub-account.

#### Create a RAM user

Log on to the RAM console, and create a RAM user through **User Management > New User**. For detailed procedure, see in the *RAM User Manual*.

#### Authorize a sub-account

Log on to the RAM console, select the corresponding RAM user, and click **Authorize** for authorization. For detailed procedure, see *RAM Authorization Help Documentation*.

To make sure that the sub-account can use the OSS console features after logging on to the console, access permissions to MNS, CloudMonitor, and CDN are also required along with the related OSS permissions, as shown in the following figure:

### Edit User-Level Authorization

# Members added to this group have all the permissions of this group. A member cannot be once.

| Туре   | )                                  |                                    | Selected Author             |
|--------|------------------------------------|------------------------------------|-----------------------------|
| -      | ۹                                  | ]                                  | AliyunSTSAssun              |
| System |                                    | >                                  | AliyunMNSFullA              |
| System |                                    | <                                  | Provides full acc           |
| System |                                    |                                    | Provides full acc           |
| System |                                    |                                    | Provides full acc           |
|        | Type<br>System<br>System<br>System | Type<br>System<br>System<br>System | Type Q System System System |

#### Log on to the console with a sub-account

Do the following to log on to the console with a sub-account:

- 1. Log on to the RAM console, and click User Management.
- 2. Select the corresponding RAM user, and click **Manage** to configure related information.
- 3. Turn on Enable Console Logon.
- 4. Log on to the RAM console, view your RAM user logon link, and click the link to log on.

For more information, see RAM User Manual.

# 2 Manage fragments

#### What are parts?

When you use the Multipart Upload mode, you divide the object into several parts. After you upload the parts to the OSS server, you can call the CompleteMultipartUpload to combine the parts into a complete object.

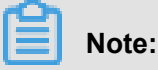

- You can call the CompleteMultipartUpload to combine the parts into a complete object. For more information on how to use MultipartUpload, see *Introduction*.
- You can regularly clear unnecessary parts by setting the lifecycle management. It is used to clear the parts for which the CompleteMultipartUpload is not complete for a long term in the bucket to reduce the consumption of space. For the detailed procedure, see *Set lifecycle*.
- A part cannot be read before it is combined with other parts into an object. To delete a bucket, you must delete its objects and parts first. Parts are mainly generated by Multipart Upload. For more information, see *Introduction* the API documentation.

#### Procedures

- 1. Log on to the OSS console.
- 2. In the left-side bucket list, click the name of the target bucket to open the overview page of the bucket.
- 3. Click the File tab.
- 4. Click the Fragments to open the Fragments (Multipart) page.
- 5. Delete the part files.
  - To delete all the part files in a bucket, click Clear Fragments.
  - To delete some of the part files in a bucket, select or search for the expected part files and click **Delete Fragments**.
- 6. In the dialog box that appears, click OK.

# 3 Log on to OSS console

#### Context

The Alibaba Cloud OSS console provides an intuitive operation interface for you to perform most OSS tasks. Before you log on to the OSS console, make sure that you have registered an Alibaba Cloud account. If you do not have an Alibaba Cloud account, the system prompts you to *register an account* when you activate OSS.

#### Procedure

- 1. Log on to the Alibaba Cloud official website.
- 2. On the OSS product detail page click Buy now.
- After OSS is activated, click Console to access the OSS console. You can also click Console in the upper-right menu bar on the *homepage* to open Alibaba Cloud console, and click Object Storage Service in the left-side navigation pane to access the OSS console.

# 4 Check resource usage

#### Overview

You can check the usage of the following resources on the OSS console:

- Basic data: Including bucket, data used, and requests per hour
- Hotspot statistics: Including PV/UV, original, and hot spot
- · API statistics: Including method statistics and return code
- Object access statistics: Including statistics about object access

This document uses the basic data as an example to describe the resource checking method.

#### Procedures

- 1. Log on to the OSS console.
- 2. In the bucket list on the left, click the target bucket name to open its information page.
- **3.** Click the **Basic Data** tab, and diagrams of the following three kinds of basic data are displayed, as shown in the following figure:

Issue:

| c           | Home Products                                                            |                                                          |
|-------------|--------------------------------------------------------------------------|----------------------------------------------------------|
| Ξ           | Object Storag                                                            | mytestbucket1234                                         |
| •           | Overview                                                                 | Overview Files Basic Settings Domain Names               |
| s           |                                                                          | Today Vesterday 7 Days Start Date - End Date             |
| ۵<br>م      | <ul><li>celcom-big</li><li>cjltest-intl</li></ul>                        | Bucket                                                   |
| ه<br>ب<br>د | <ul> <li>document</li> <li>document</li> <li>ecsdoc-text</li> </ul>      | 0<br>0                                                   |
| ×           | <ul> <li>example-co</li> <li>mytestbuck</li> <li>originbucket</li> </ul> | 0                                                        |
| *<br>*      | <ul> <li>ossvolume</li> <li>redirectbuc</li> <li>1/2 &gt;</li> </ul>     | 01:00 02:00 03:00 04:00 05:00                            |
| ∯<br>≫      |                                                                          | 1                                                        |
| <u>ہ</u>    |                                                                          | 1                                                        |
| 9<br>1      |                                                                          | 0                                                        |
| 45          |                                                                          | -1                                                       |
| •           |                                                                          | -1'<br>01:00 02:00 03:00 04:00 05:00<br>CDN Inbound (MB) |
| •           |                                                                          | Requests per Hour                                        |
| 20          |                                                                          | 15                                                       |
|             |                                                                          | 10                                                       |

- Bucket
- Data Used
- Requests per Hour

The following three tables describe the basic data items included in the three diagrams and the description of the items:

#### Table 4-1: Bucket

| Basic Data        | Description                                       |  |
|-------------------|---------------------------------------------------|--|
| Standard          | Size of data stored in the standard type          |  |
| Archive           | Size of data stored in the archive type           |  |
| Infrequent Access | Size of data stored in the infrequent access type |  |
| Total             | Total size of data                                |  |

#### Table 4-2: Data Used

| Basic Data                        | Description                                                                                                    |  |
|-----------------------------------|----------------------------------------------------------------------------------------------------|--|
| CDN Inbound                       | Data uploaded from local to OSS through<br>CDN service layer                                                                 |  |
| CDN Outbound                      | Data downloaded from OSS through CDN service layer                                                                           |  |
| Internet Inbound                  | Data uploaded from local to OSS through<br>Internet                                                                          |  |
| Internet Outbound                 | Data downloaded from OSS to local through<br>Internet                                                                        |  |
| Intranet Inbound                  | Data uploaded from ECS servers to OSS through Alibaba intranet                                                               |  |
| Intranet Outbound                 | Data downloaded from OSS to ECS servers through Alibaba intranet                                                             |  |
| Cross-Region Replication Inbound  | Data synchronously replicated from the target<br>bucket to the source bucket using the cross-<br>region replication function |  |
| Cross-Region Replication Outbound | Data synchronously replicated from the source bucket to the target bucket using the cross-region replication function        |  |

#### Table 4-3: Request per Hour

| Basic Data  | Description                     |
|-------------|---------------------------------|
| GET Request | Number of GET requests per hour |
| PUT Request | Number of PUT requests per hour |

4. Select the time granularity of the resource usage diagrams, as shown in the following figure:

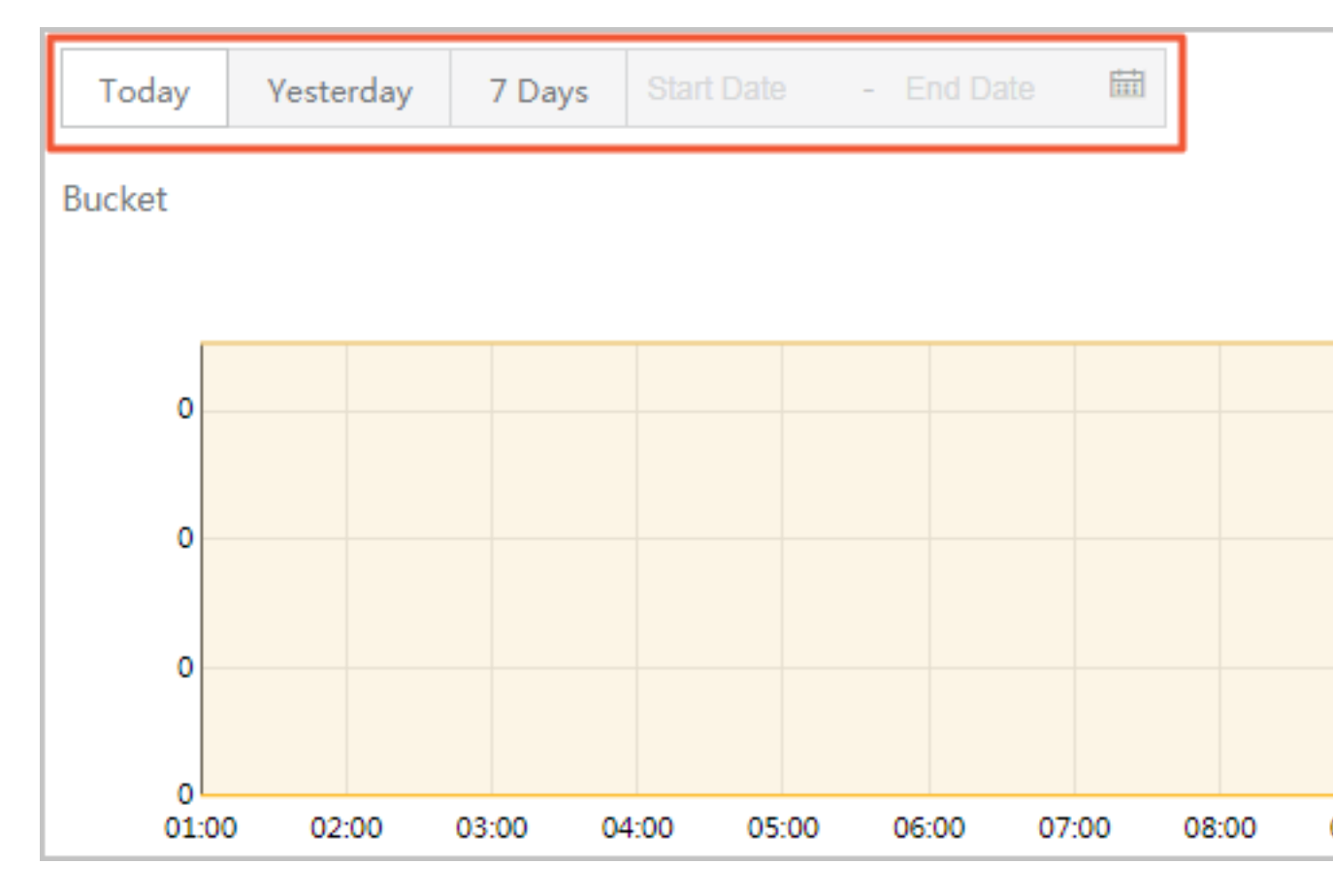

- Today: Only the data of the current day is shown in diagrams.
- Yesterday: Only the data of yesterday is shown in diagrams.
- 7 Days: Only the data of the latest seven days is shown in diagrams.
- Customized time period: You can select the Start Date and the End Date of a time period. The data in this period is shown in diagrams.
- **5.** Check the required basic data in the corresponding diagram. The following part uses the Bucket diagram as an example to describe the checking method of basic data.
  - The display status of a basic data item is shown on the lower right of a diagram. If the circle before a basic data item is empty, the basic data item is not shown in the diagram. If the circle before a basic data item is solid, the basic data item is shown in the diagram.

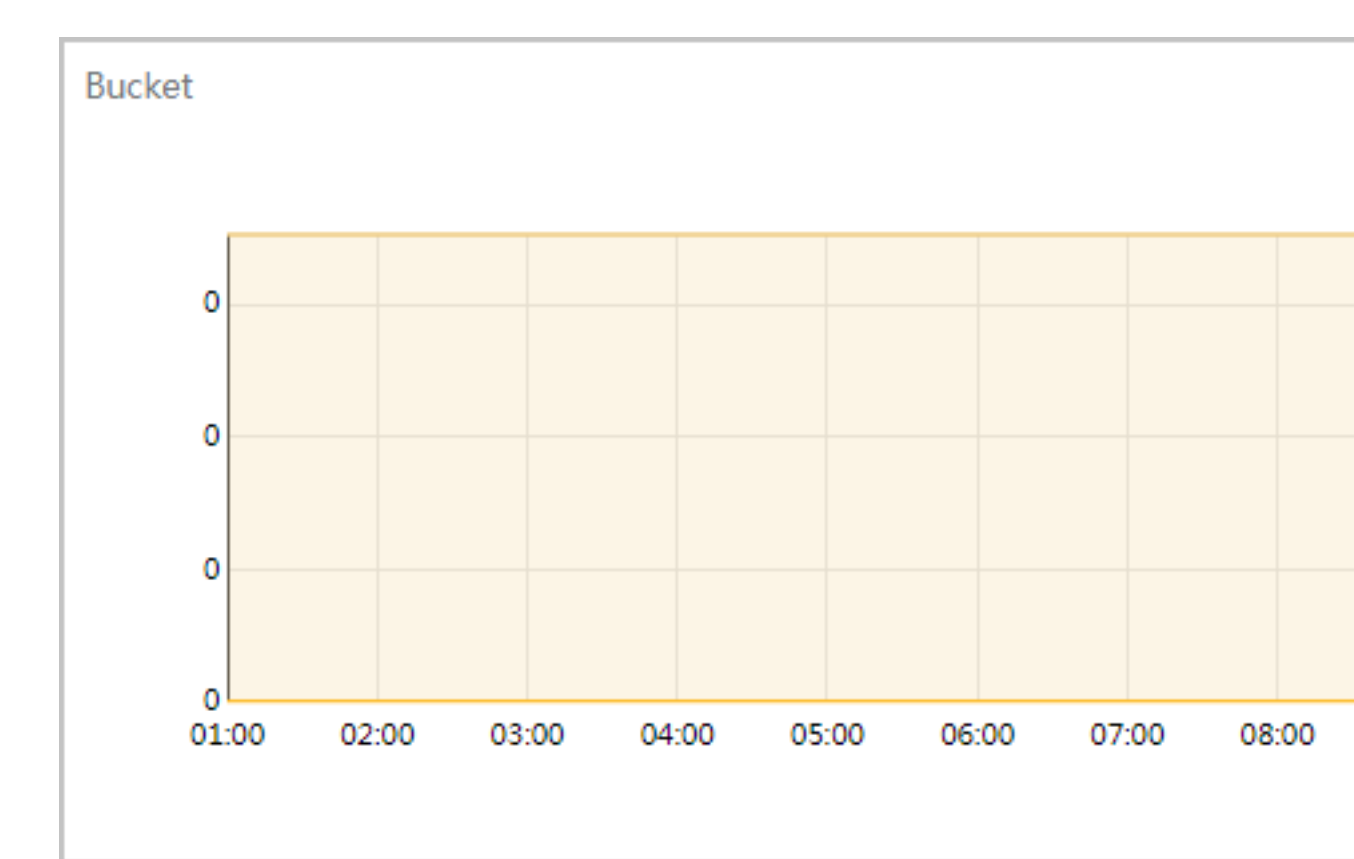

For example, in the following figure, the **Standard** and **Archive** data items are not shown in the diagram, and the **Infrequent Access** and **Total** data items are shown in the diagram.

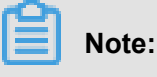

All data items are shown in diagrams by default.

- By clicking the circle before a basic data item, you can switch between the following status
  1. Show the basic data item in the diagram. 2. Do not show the basic data item in the diagram.
- By double-clicking the circle before a basic data item, you can switch between the following two status: 1. Only show this basic data item in the diagram. 2. Show all basic data items in the diagram.